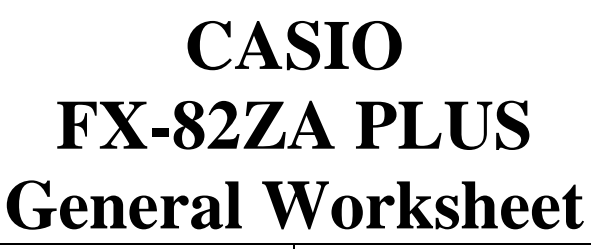

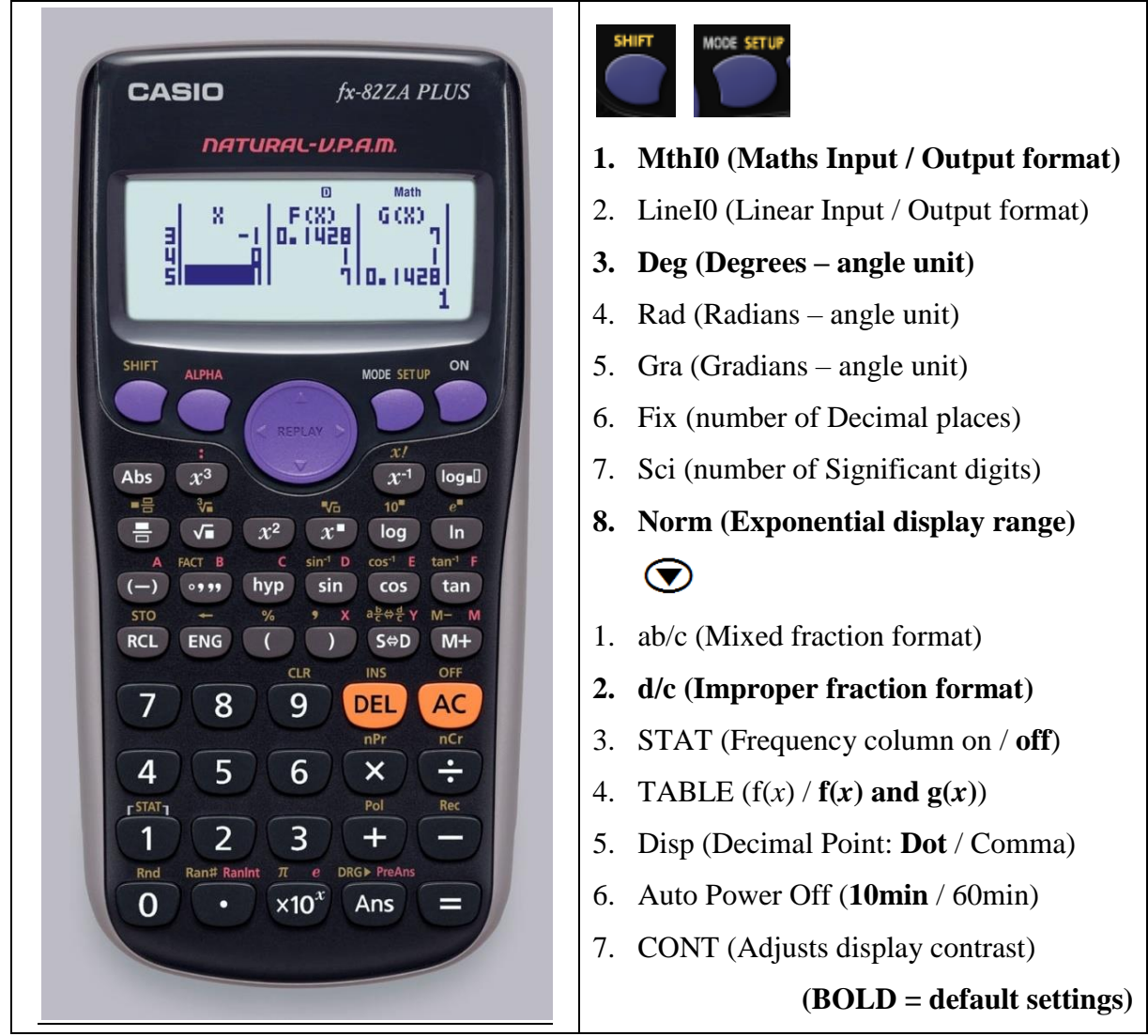

#### [MODE] 1. Computational – normal scientific calculations 2. Statistics – data handling & regression

3. Table – graph work & functions

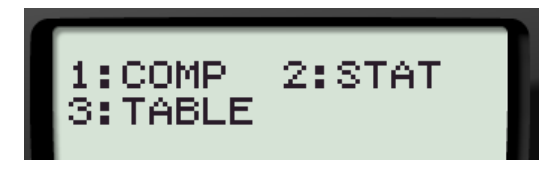

How to CLEAR (Initialise) your calculator: SHIFT 9 3 E AC This returns the mode & setup to the initial default settings & clears the memory.

## **MODE 1: Computational**

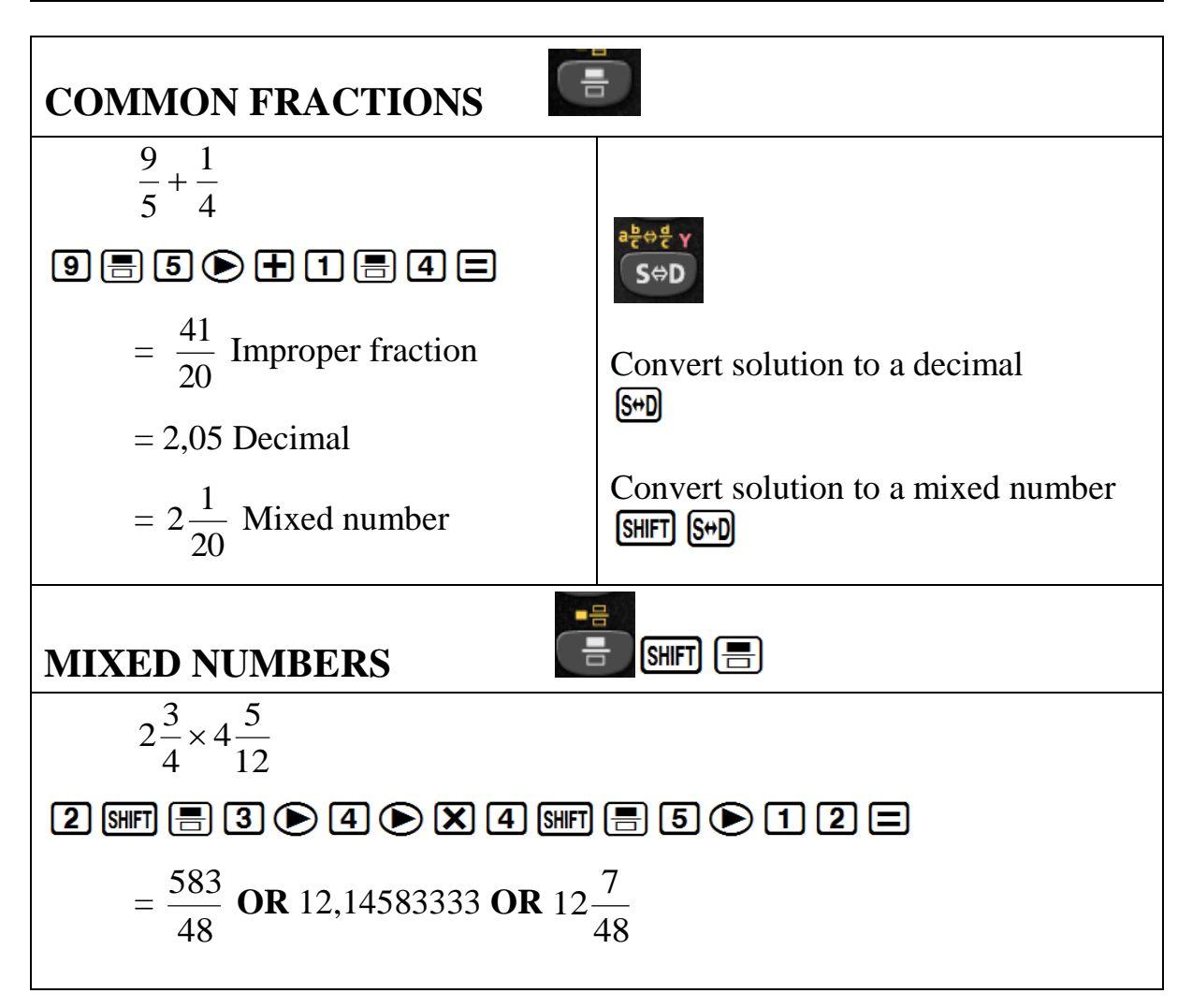

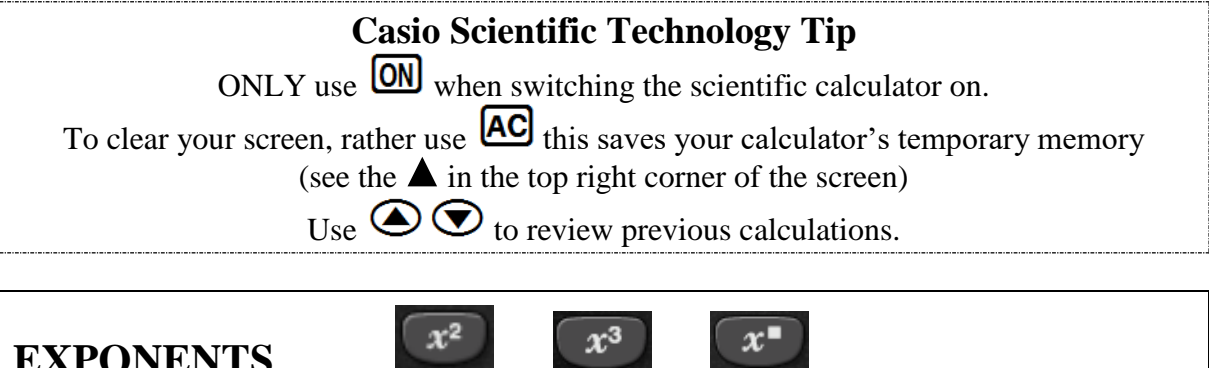

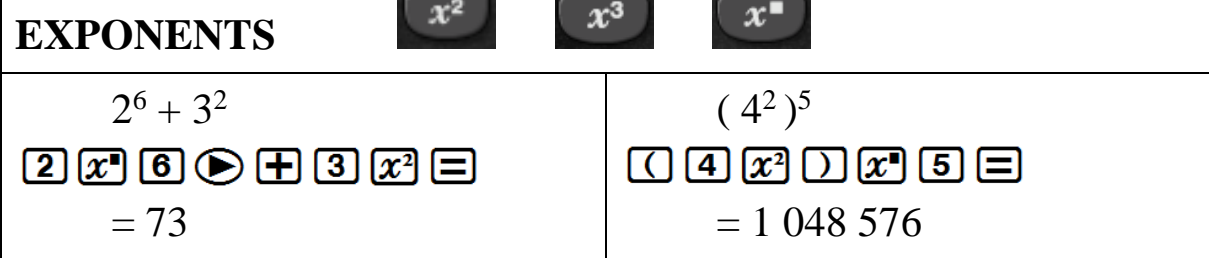

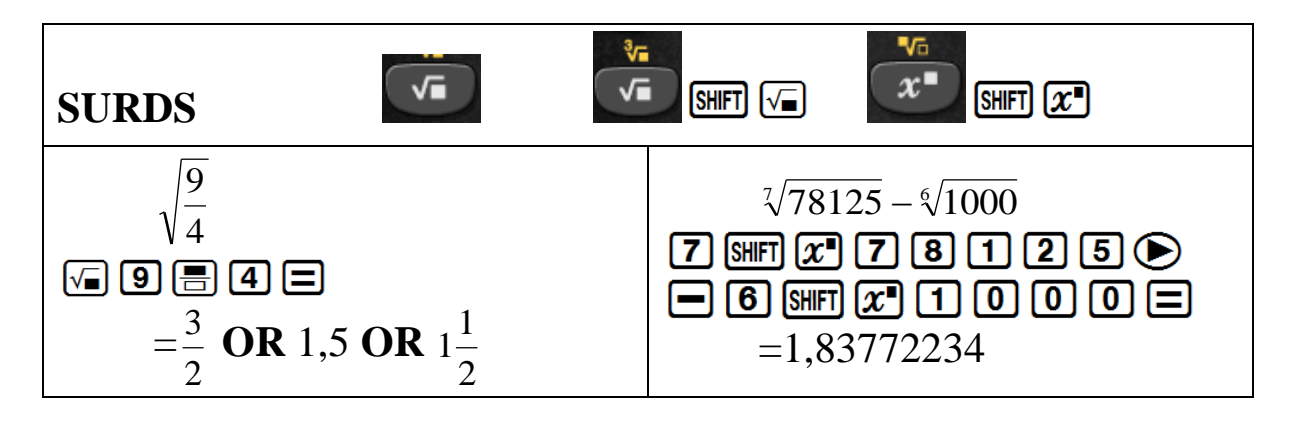

#### How to set your calculator to round off to 2 decimal places

| 1:MthIO 2:LineÍO<br>3:De9 4:Rad<br>5:Gra 6:Fix<br>7:Sci 8:Norm | SHIFT MODE 6<br>Now select decimal places<br>2 | Fix 0~9? |  |
|----------------------------------------------------------------|------------------------------------------------|----------|--|
|----------------------------------------------------------------|------------------------------------------------|----------|--|

#### How to clear your calculator from rounding off to 2 decimal places

| 1:MthIO 2:LineÌO<br>3:Deg 4:Rad<br>5:Gra 6:Fix<br>7:Sci 8:Norm                                                          | SHIFT MODE 8<br>Select<br>2 | Norm 1~2? |  |  |
|----------------------------------------------------------------------------------------------------|-----------------------------|-----------|--|--|
| Norm 1 is the <b>default setting</b> and gives answers in scientific notation.<br>e.g. $1 \div 50\ 000 = 2 \ge 10^{-5}$ |                             |           |  |  |

Norm 2 is **generally preferred** as answers are only expressed in scientific notation when they are too big to fit on the screen.

e.g.  $1 \div 50\ 000 = 0.00002$ 

## PERCENTAGES

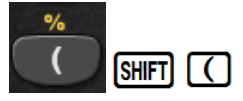

#### A. WRITING A FRACTION AS A PERCENTAGE

| Write $\frac{126}{150}$<br>as a percentage.<br>= 84% | 126 🗏 150 🕞 X 100 = |
|------------------------------------------------------|---------------------|
|------------------------------------------------------|---------------------|

#### **B. FINDING THE PERCENTAGE OF AN AMOUNT**

Find 15% of 1 250. = 187,5

1 5 SHFT (X 1 2 5 0 = S+D

#### **C. PERCENTAGE INCREASE**

Increase 2 000 by 15% = 2 300

| 200        | 0 + 2 0 0 0 |  |
|------------|-------------|--|
| <b>X</b> 1 |             |  |

#### **D. PERCENTAGE DECREASE**

Decrease 2 000 by 15% = 1 700

| 2000-2000 |  |
|-----------|--|
|           |  |

#### SCIENTIFIC NOTATION

1. CONVERTING FROM SCIENTIFIC NOTATION TO A WHOLE NUMBER OR DECIMAL

Convert to a whole number  $3 \times 10^4$ =30 000

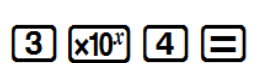

×10<sup>x</sup>

#### 2. CONVERTING TO SCIENTIFIC NOTATION

Convert to scientific notation with four significant digits: 12 673 **1 2 6 7 3 =**  $=1,267 \times 10^4$  Set your calculator to SCIENTIFIC NOTATION: SHIFT MODE 7 Select how many significant digits SC i 0~9? 4

#### HOUR/DEGREE, MINUTE, SECOND CALCULATIONS

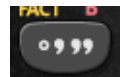

# A. CONVERTING FROM A DECIMAL TO HOURS, MINUTES & SECONDS

How long will it take to travel a distance of 534km, if your average speed is 90km/h?

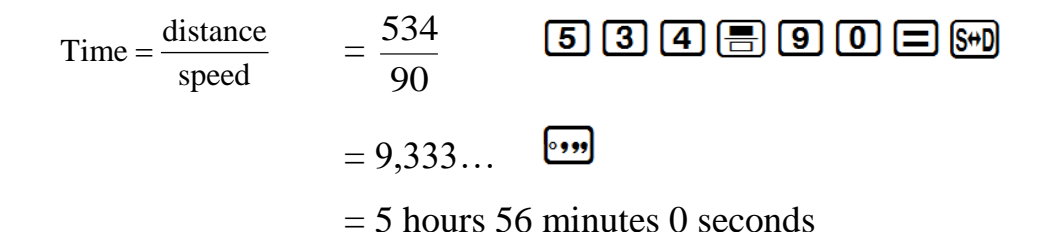

# **B. CONVERTING FROM HOURS, MINUTES & SECONDS TO A DECIMAL**

At what speed are you travelling if 150km takes 1 hour 16 minutes and 17 seconds?

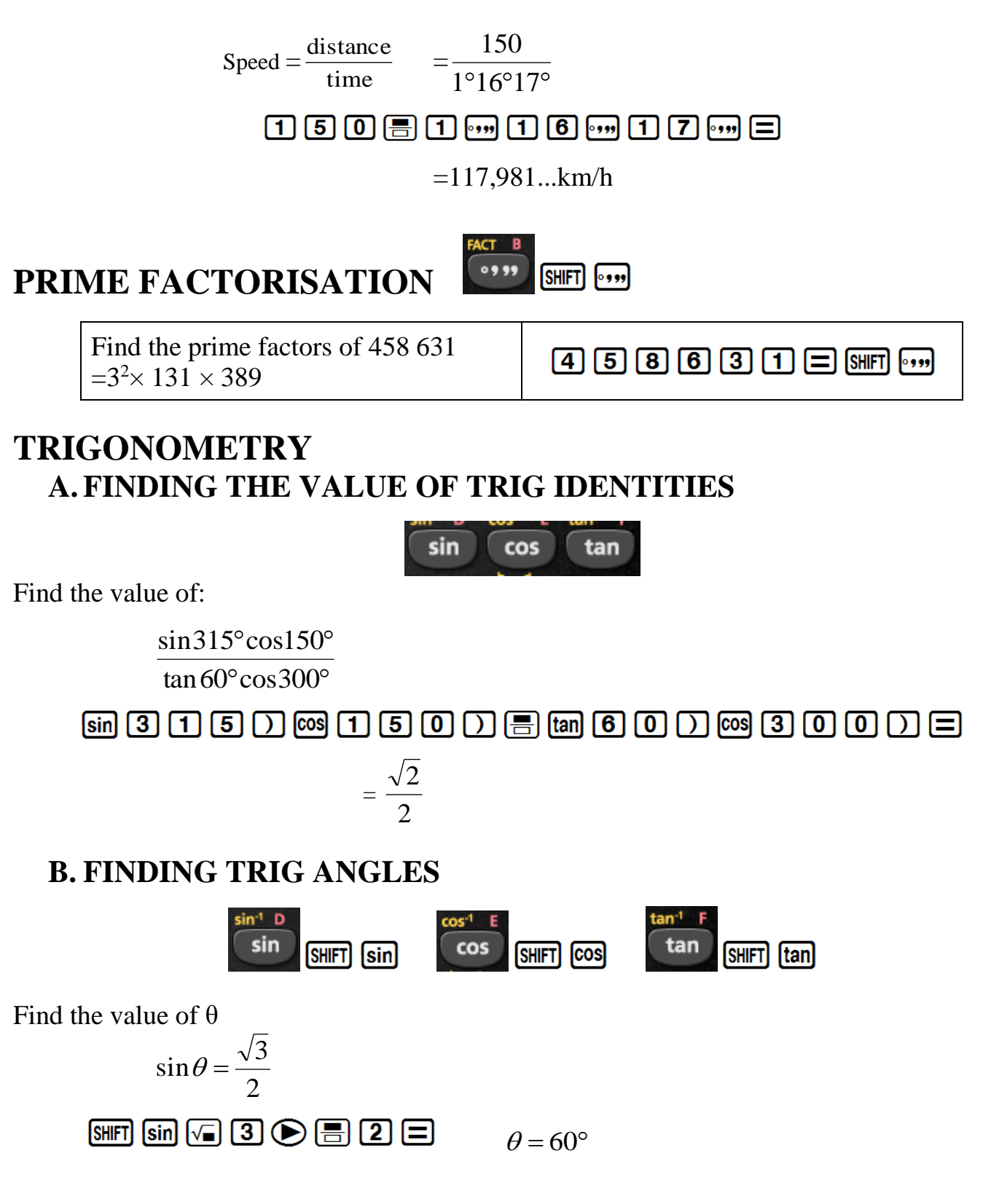

## MEMORIES (A, B, C, D, E, F, X, Y)

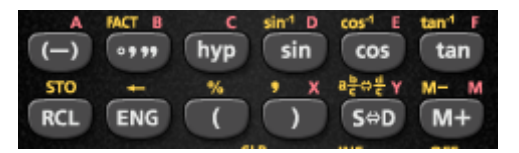

| To assign the result of $3 + 5$ to variable A | 3 🕂 5 Shift RCL () |
|-----------------------------------------------|--------------------|
| To multiply the contents of variable A by 10  |                    |
| To recall the contents of variable A          |                    |

On the calculator financial maths calculations are done as a continuous calculation. If you use the memory keys you do not have to key in the same numbers repeatedly.

## **MODE 3: Table**

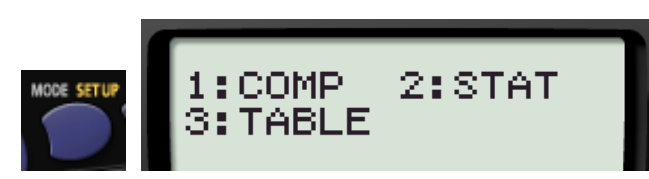

### A.GENERATE TABLES TO SKETCH GRAPHS

1. y = 2x + 3

 $-1 \le x \le 3$ 

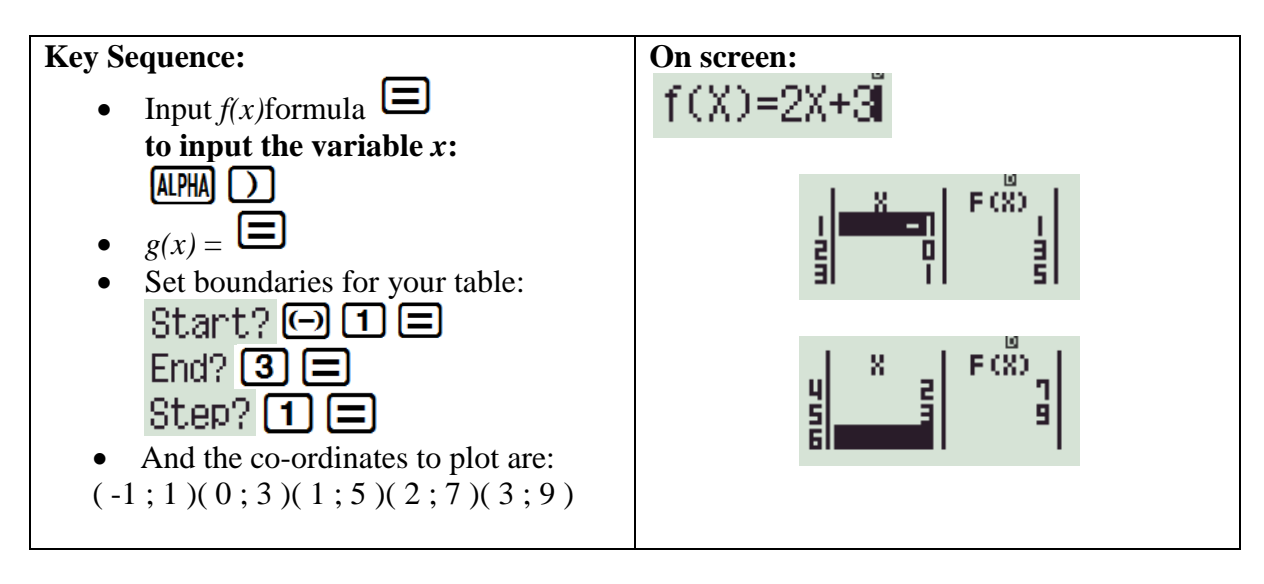

Remember: AC returns you to the formula

#### 2. Compare: $y = \sin x$ and $y = \cos x$ for $x \in [0^\circ; 360^\circ]$

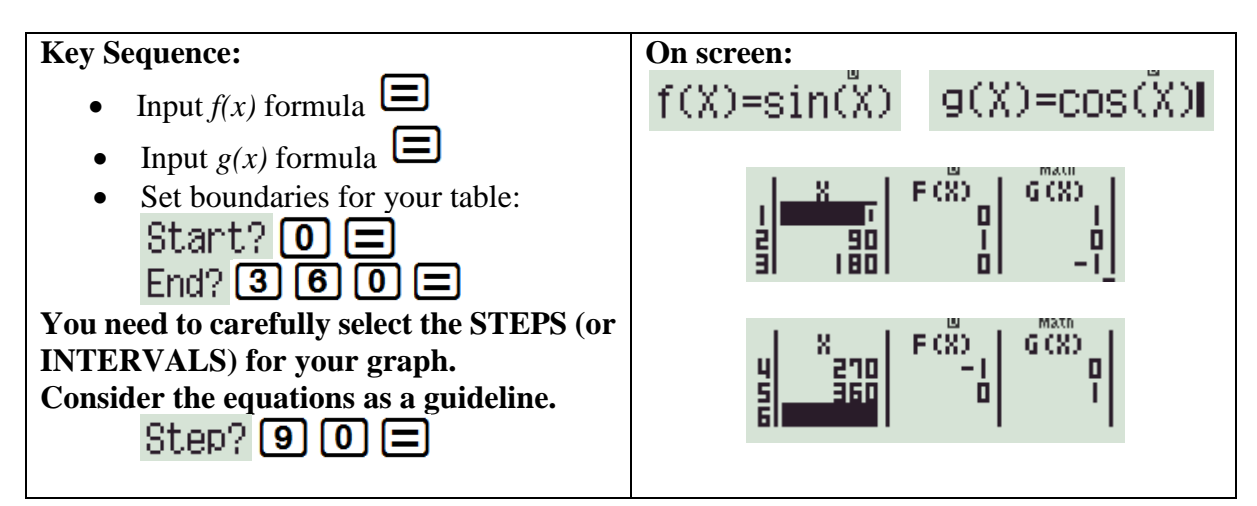

### **B.FINANCIAL MATHS IN TABLE MODE**

# **R1 000** is invested at a compound interest rate of 10% per annum. Calculate the value of the investment after:

- i. 1 year
- ii. 2 years
- iii. 3 years
- iv. 4 years

It is useful to do this in TABLE mode because n is changing.

$$\underline{\text{Given:}}$$
  
P = 1000

$$i = 10\% = \frac{10}{100} = 0.1$$
  
 $n = x$   
 $A = ?$ 

 $A = 1000 (1 + 0, 1)^{n}$ 

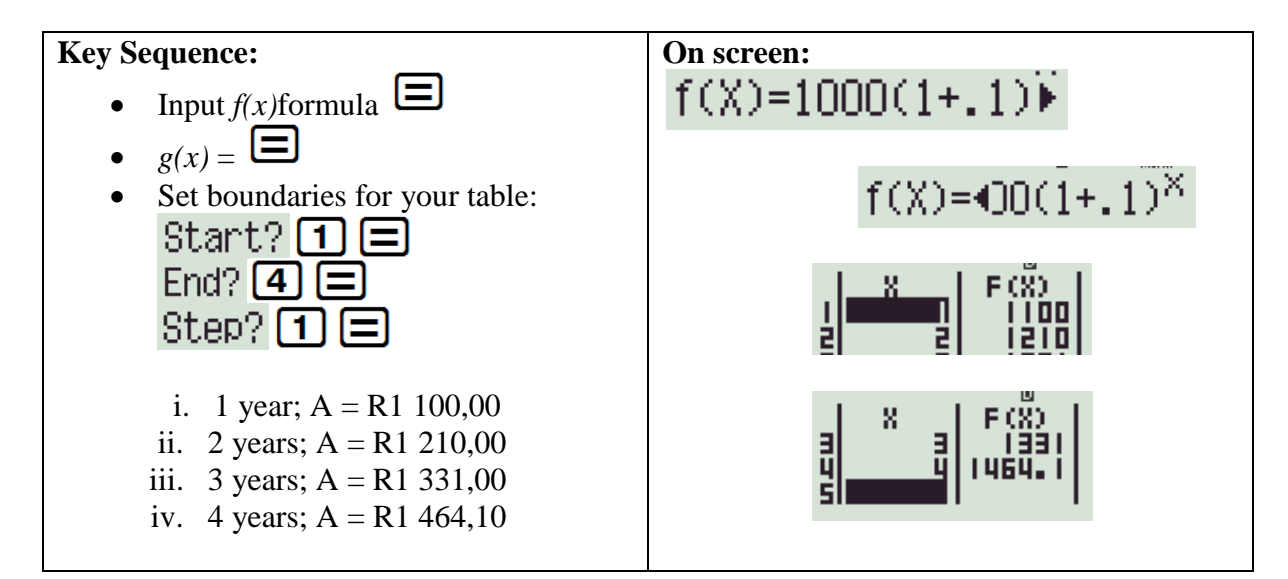

## **MODE 2: Statistics**

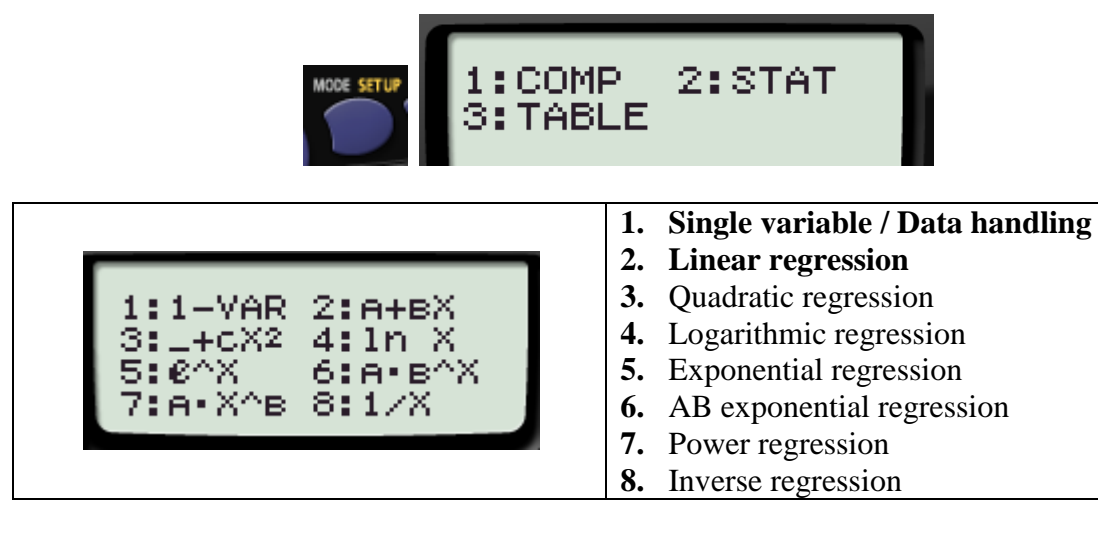

## **1. DATA HANDLING**

| Example: The following data set represents the maximum | Temperature (°C) |
|--------------------------------------------------------|------------------|
| temperatures over a 5 day period, determine the:       | 22               |
| a. Sum of the data set                                 | 25               |
| b. Number of elements in the data set                  | 26               |
| c. Arithmetic mean                                     | 25               |
| d. Standard deviation                                  | 27               |

| Solution:                                                  | Key Sequence:                    |
|------------------------------------------------------------|----------------------------------|
| Set your calculator to Stats mode for Single variable data | MODE 2 1                         |
| Enter the data into the table                              | 22<br>25<br>26<br>25<br>27<br>27 |
| Clear the screen - ready for the Single variable sub menu  |                                  |
| 1:Type 2:Data<br>3:Sum 4:Var<br>5:MinMax                   | AC SHIFT 1                       |
|                                                            |                                  |

Breakdown of Single variable sub menu

| Key       | Menu Item  |                   | Explanation                         |
|-----------|------------|-------------------|-------------------------------------|
| 1: Type   | Stats menu |                   | Change statistical calculation type |
| 2: Data   |            |                   | Displays inputted data              |
| 3: Sum    | 1 = 7 - 2  | $2 \times 7 \sim$ | 1. Sum of squares                   |
|           | 1:224      | 2:48              | 2. Sum                              |
| 4: Var    |            |                   | 1. Number of samples                |
|           | 1:n        | 2:2               | 2. Mean                             |
|           | 3:0x       | 4:sx              | 3. Population standard deviation    |
|           |            |                   | 4. Sample standard deviation        |
| 5: MinMax | 1 = máioX  | 2 * m a 2 %       | 1. Minimum value                    |
|           | 1.01103    | Zemaxn            | 2. Maximum value                    |

| Solution:                                                        | Key Sequence: |
|------------------------------------------------------------------|---------------|
| a. Sum of the data set<br>$\Sigma \times = 125$                  | 32 =          |
| b. Number of elements in the data set $\mathbf{n} = 5$           | SHIFT 1 4 1 = |
| c. Arithmetic mean $\overline{x} = 25$                           | Shift 1 4 2 = |
| d. Standard Deviation<br>$\mathbf{\vec{0}} \times = 1,673320053$ | SHIFT 1 4 3 = |

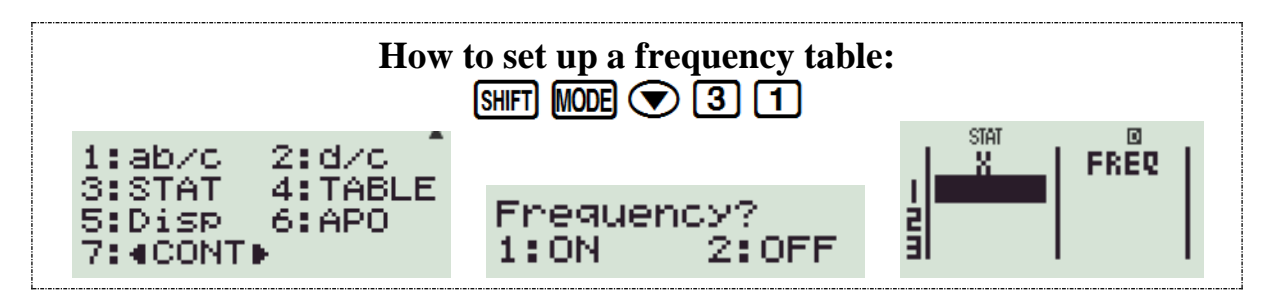

## 2. LINEAR REGRESSION

**Example:** Let's investigate whether there is a linear relationship between temperature and atmospheric pressure. The data is shown in the table below:

| x<br>Temperature<br>(°C) | y<br>Atmospheric<br>pressure (kPa) |
|--------------------------|------------------------------------|
| 10                       | 100,3                              |
| 15                       | 100,5                              |
| 20                       | 101,0                              |
| 25                       | 101,1                              |
| 30                       | 101,4                              |

The pressure depends on the temperature so; Temperature is the *x* variable and Pressure the *y* variable.

| Solution:                       | Key Sequence:                  |            |
|---------------------------------|--------------------------------|------------|
| Set your calculator to Stat     | MODE 2 2                       |            |
| Enter the data into the tab     | le:                            |            |
| Input <i>x</i> -values          |                                |            |
|                                 |                                |            |
|                                 |                                |            |
| Use the [REPLAY] arrow          | s to move the cursor to the v- |            |
| column.                         |                                |            |
| Input y-values                  |                                |            |
| 0747                            | (14) F3                        |            |
|                                 |                                |            |
|                                 |                                |            |
| 31 201 1011, 61 1 <b>4444</b> 1 |                                |            |
|                                 |                                |            |
| Clear the screen - ready fo     |                                |            |
| 1. Tupo                         | 2. Doto                        |            |
| 3:SUM                           | 4:Var                          | AC SHIFT 1 |
| 5:Re9                           | 6:MinMax                       |            |
|                                 |                                |            |

#### Breakdown of **Regression sub menu**

| Key    | Menu Item         |     | Explanation                     |  |
|--------|-------------------|-----|---------------------------------|--|
| 5: Reg |                   |     | 1. Regression co-efficient of A |  |
|        | 1:A<br>3:r<br>5:9 | 2:B | 2. Regression co-efficient of B |  |
|        |                   | 4:2 | 3. Correlation co-efficient r   |  |
|        |                   |     | 4. Estimated value of x         |  |
|        |                   |     | 5. Estimated value of y         |  |

| Solution:                                                         | Key Sequence: |
|-------------------------------------------------------------------|---------------|
| Calculate the Correlation co-efficient<br>$\Gamma = 0.9826073689$ | 53 =          |

**r** is very close to +1, telling us there is a **strong positive linear correlation** between temperature and atmospheric pressure.

We can now work out the values of A and B in the equation of the regression line (line of best fit): y = A + Bx

| Calculate the value of $\mathbf{A}$<br>$\mathbf{\bar{H}} = 99,74$ | SHFT 1 5 1 =  |  |  |  |
|-------------------------------------------------------------------|---------------|--|--|--|
| Calculate the value of <b>B</b> = $0,056$                         | Shift 1 5 2 = |  |  |  |
| y = 99,74 + 0,056x                                                |               |  |  |  |

Once you know the equation of the regression line you can then make projections about the atmospheric pressure for other temperatures or the temperature for other pressures.

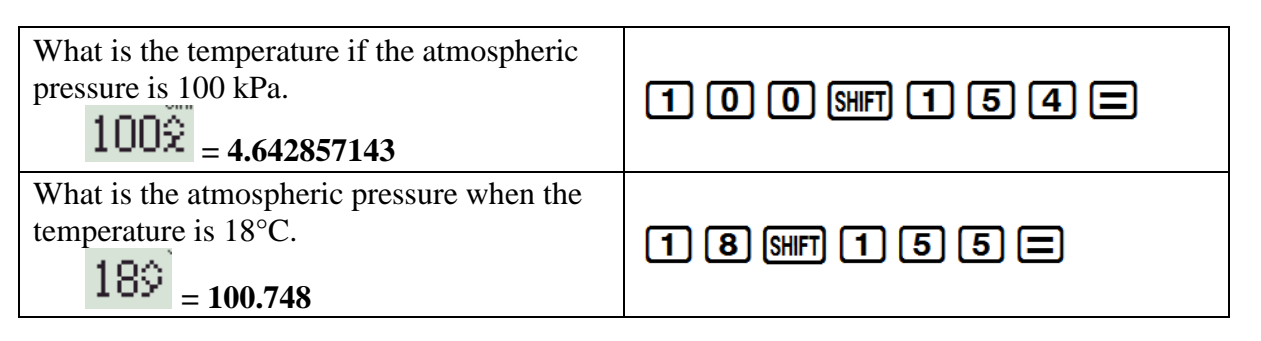

### PERMUTATIONS & COMBINATIONS

When we want to find the number of possible ways of picking *r* objects from a group of *n*:

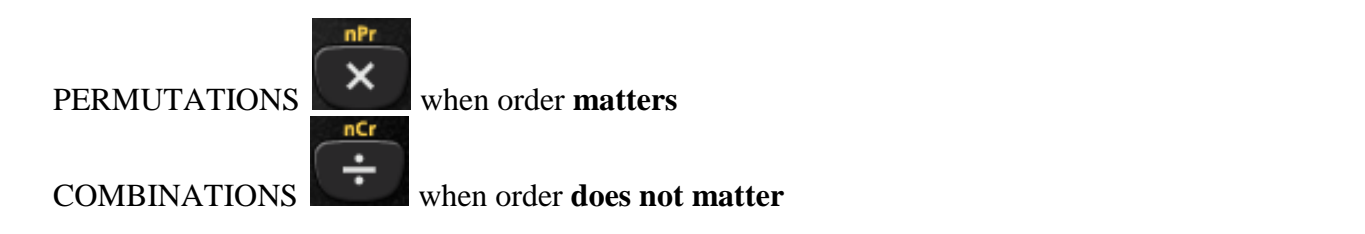

Example: When playing the lotto, a player chooses 6 numbers from 49. It costs R3,50 to play a set of numbers. How much would it cost to buy every possible combination of 6 numbers, to ensure obtaining the winning combination?

| <u>Combination</u> | <u>ns</u> : 49 Shift 🕂 6 | <b>=</b> 13 983 816 |
|--------------------|--------------------------|---------------------|
| Cost:              | Ans 🗙 3 • 5 =            | R48 943 356,00      |

#### SELECTING RANDOM SAMPLES

Let **the calculator** choose a random sample of Integers between 1 and 49, to play the lotto:

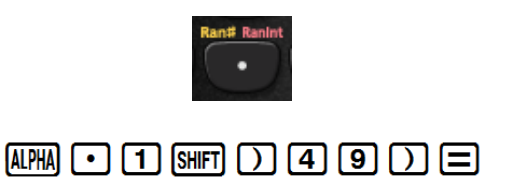

\*NOTE\* every calculator will give a different string of numbers (Integers are repeated)

Calculators play a vital role in the classroom: not by *substituting* Mathematics, but by *supplementing* our subject. It's conventional Mathematics by new methods.